## **VPN-Anleitung Windows Gerät**

Eine ausführliche Anleitung für Windows Geräte finden Sie unter: <u>http://www.noc.rub.de/web/anleitungen/openvpn/windows</u>

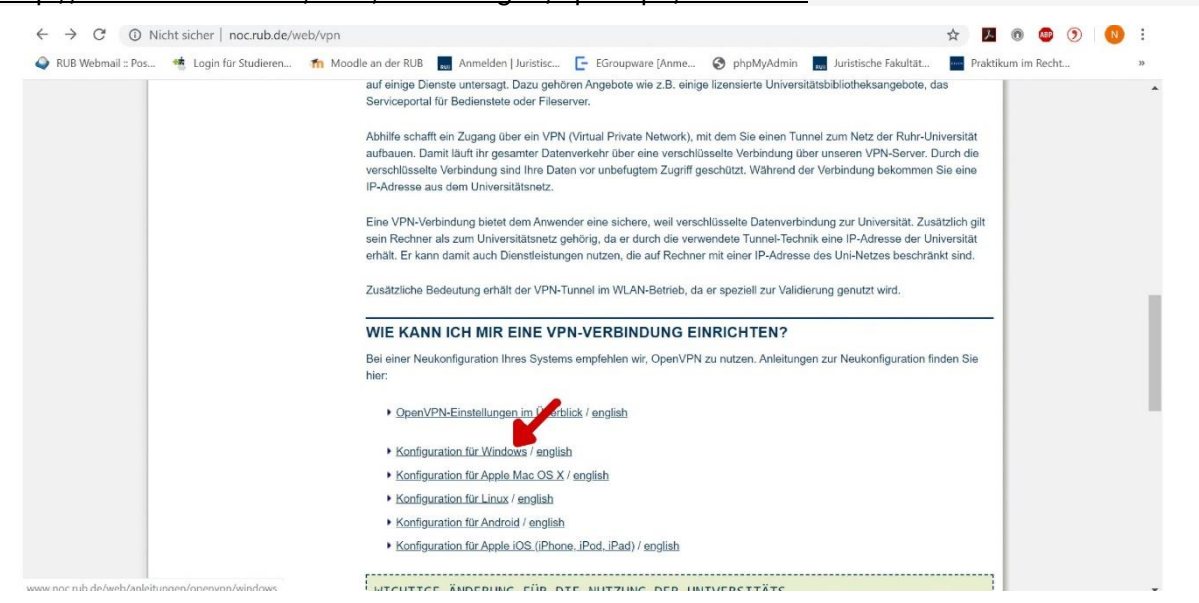

Zunächst müssen Sie das aktuelle OpenVPN-Paket herunterladen.

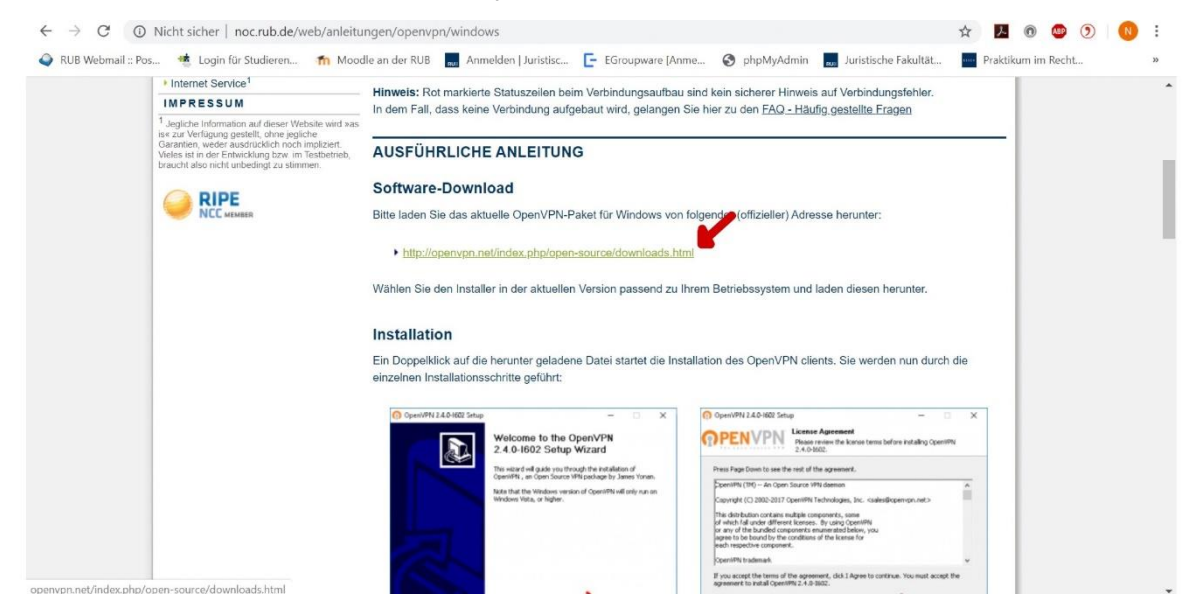

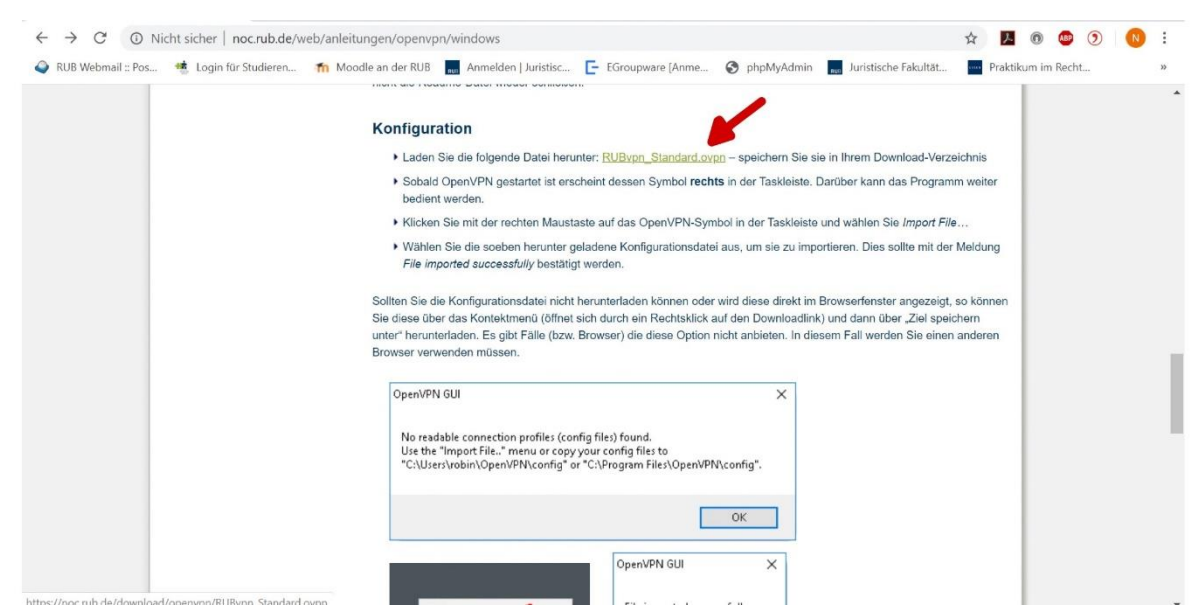

Zur Konfiguration laden Sie sich bitte die Datei "RUBvpn\_Standard.ovpn" herunter.

Den OpenVPN Client finden Sie nun in Ihrer Taskleiste. Klicken Sie hier per Rechtsklick drauf.

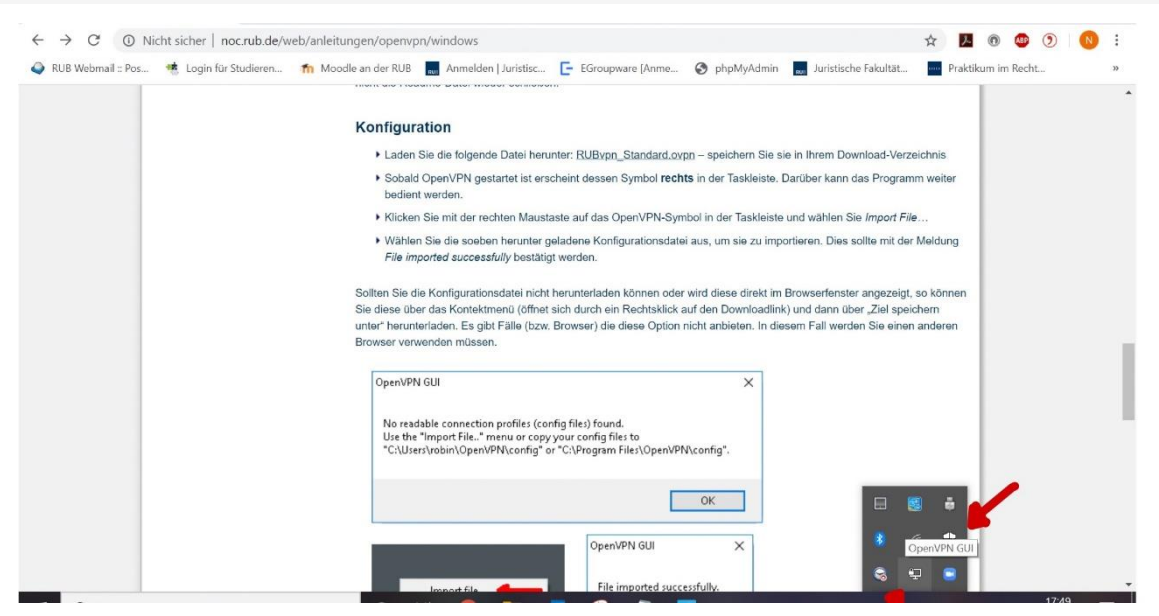

## Importieren Sie nun die Konfigurations-Datei.

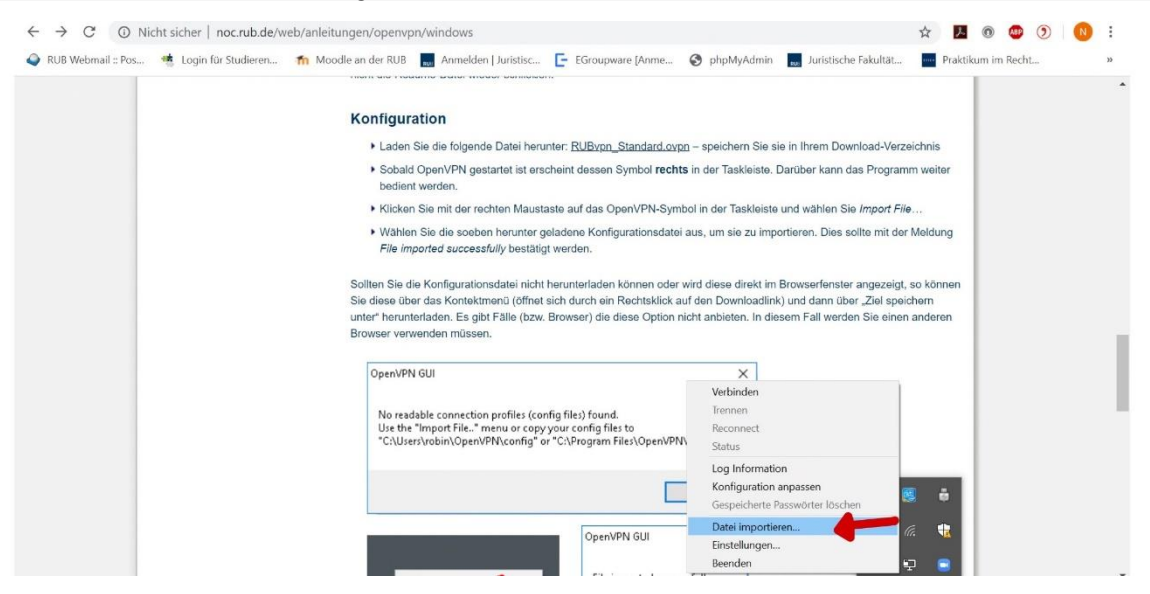

Anschließend können Sie sich mit dem RUB-Tunnel verbinden.

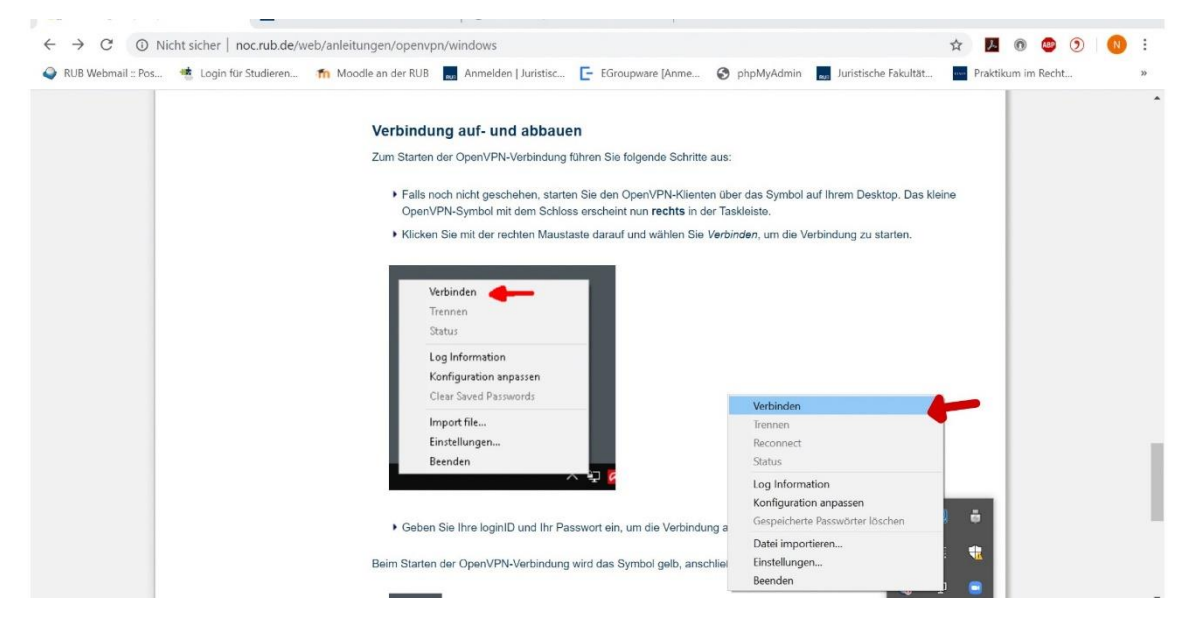

Hier müssen Sie nun Ihren Benutzernamen sowie Ihr Passwort angeben. Wichtig ist dabei, dass sie beim Benutzer "loginID**.bib**" eingeben

| RUB Webmail :: Pos 🤹 Login für Studieren 🔋 | 📶 Moodle an der RUB 🔜 Anmelden   Juristisc 📴 EGroupv                                                                                                    | vare [Anme 🎯 phpMyAdmin 🔜                                                                         | Juristische Fakultät Pr                | aktikum im Recht | 39 |
|--------------------------------------------|----------------------------------------------------------------------------------------------------|---------------------------------------------------------------------------------------------------|----------------------------------------|------------------|----|
|                                            | OpenVPN Verbindung (RUBvpn_Standard)                                                                                                    | - 🗆 X                                                                                             | 1                                      |                  |    |
|                                            | Aktueller Status: Verbinden                                                                                                    |                                                                                                   |                                        |                  |    |
|                                            | Mon May 19 17:50 12 2020 Open/VP4 27 3/86 _64 w64 miniged2<br>Mon May 19 17:50 12 2020 Mindow serons 0 _62 Mindow 5 are on 2 _6 Window serons 0 _6 Window 5 are on 2 _6 Window 5 are on 2 _6 Window 5 _6 Window 5 _6 Windo | ISSL (OpenSSU)[I.20][I.24][PKCS11][AEA<br>alen 64bti<br>v2018, I.202 10<br>p 20.0.125340<br>echem | ) Desktop. Das kleine<br>g zu starten. |                  |    |
|                                            |                                                                                                    | OnenVPN GUI 11 13 0 0/2 4 7                                                                       |                                        |                  |    |
|                                            |                                                                                                    |                                                                                                   |                                        |                  |    |
|                                            | Trennen Neu Verbinden                                                                                                    | Minimieren                                                                                        |                                        |                  |    |
|                                            | N 1 1                                                                                                    |                                                                                                   |                                        |                  |    |
|                                            |                                                                                                    |                                                                                                   |                                        |                  |    |
|                                            | <ul> <li>Geben Sie inre loginID und Ihr Passwort ein, um</li> </ul>                                                                                                    | die verbindung autzubauen.                                                                        |                                        |                  |    |
|                                            |                                                                                                    |                                                                                                   |                                        |                  |    |

Der OpenVPN Client verbindet sich nun mit dem RUB-Tunnel. Das Icon erscheint dabei in gelb.

| $\leftrightarrow$ $\rightarrow$ C (1) Nicht sicher   noc.rub.de/web/a | inleitungen/openvpn/windows 🏠 💹 💿 🙂 🕥 🛛 🔃                                                                                                    |
|-----------------------------------------------------------------------|----------------------------------------------------------------------------------------------------|
| 🗳 RUB Webmail :: Pos 🤹 Login für Studieren 🏫                          | Moodle an der RUB 👼 Anmelden   Juristisc 📴 EGroupware [Anme 🔇 phpMyAdmin 👼 Juristische Fakultät 🔤 Praktikum im Recht 🛸                                                                                             |
|                                                                       | Beim Starten der OpenVPN-Verbindung wird das Symbol gelb, anschließend grün:                                                                                                    |
|                                                                       |                                                                                                    |
|                                                                       | Um die Verbindung zu trennen, klicken Sie erneut mit der rechten Maustaste auf das (grüne) OpenVPN-Symbol und wählen<br>Sie Trennen.                                                                               |
|                                                                       | Konfiguration aktualisieren                                                                                                    |
|                                                                       | Es ist notwendig alte Konfigurationsdateien zu löschen, am besten bevor Sie eine neue importieren. Gehen Sie dazu in die<br>beiden folgenden Ordner und löschen dort, falls vorhanden, alle Konfigurationsdateien: |
|                                                                       | C:Users'NUTZERNAME*OpenVPNIconfig (Bite achten Sie darauf, dass Sie den Nutzernamen auswählen, welcher<br>administrative Rechte hat.)                                                                              |
|                                                                       | C:Program Files/OpenVPNconfig (Wählen Sie die Festplatte aus, auf welcher Sie OpenVPN installiert haben, diese muss<br>nicht zwingend "C." heißen.)                                                                |
|                                                                       | Danach importieren Sie die aktuelle Konfigurationsdatei erneut über das Kontextmenü (Rechtsklick auf das OpenVPN Icon<br>rechts in der Taskleiste) über "Datein importieren".                                      |
|                                                                       | Häufig gestellte Fragen                                                                                                    |
|                                                                       | In dem Fall, dass keine Verbindung aufgebaut wird, gelangen Sie hier zu den <u>FAQ - Häufig gestellte Fra</u><br>OpenVPPN GUI<br>Verbinden mit: RUBvpn, Standard                                                   |
| Letzte Änderung: 2020/05/03 20:57   E                                 | uilt with 🜑 Perl   Impressum   Datenschutz   Ansprechpartner: Inhalt & Technik   Site Admin: Anmelden 😪 🐖 🕒 1                                                                                                    |

Sobald die Verbindung hergestellt wurde, erscheint das Icon in grün. Ihnen wurde nun eine RUB-IP zugeordnet.

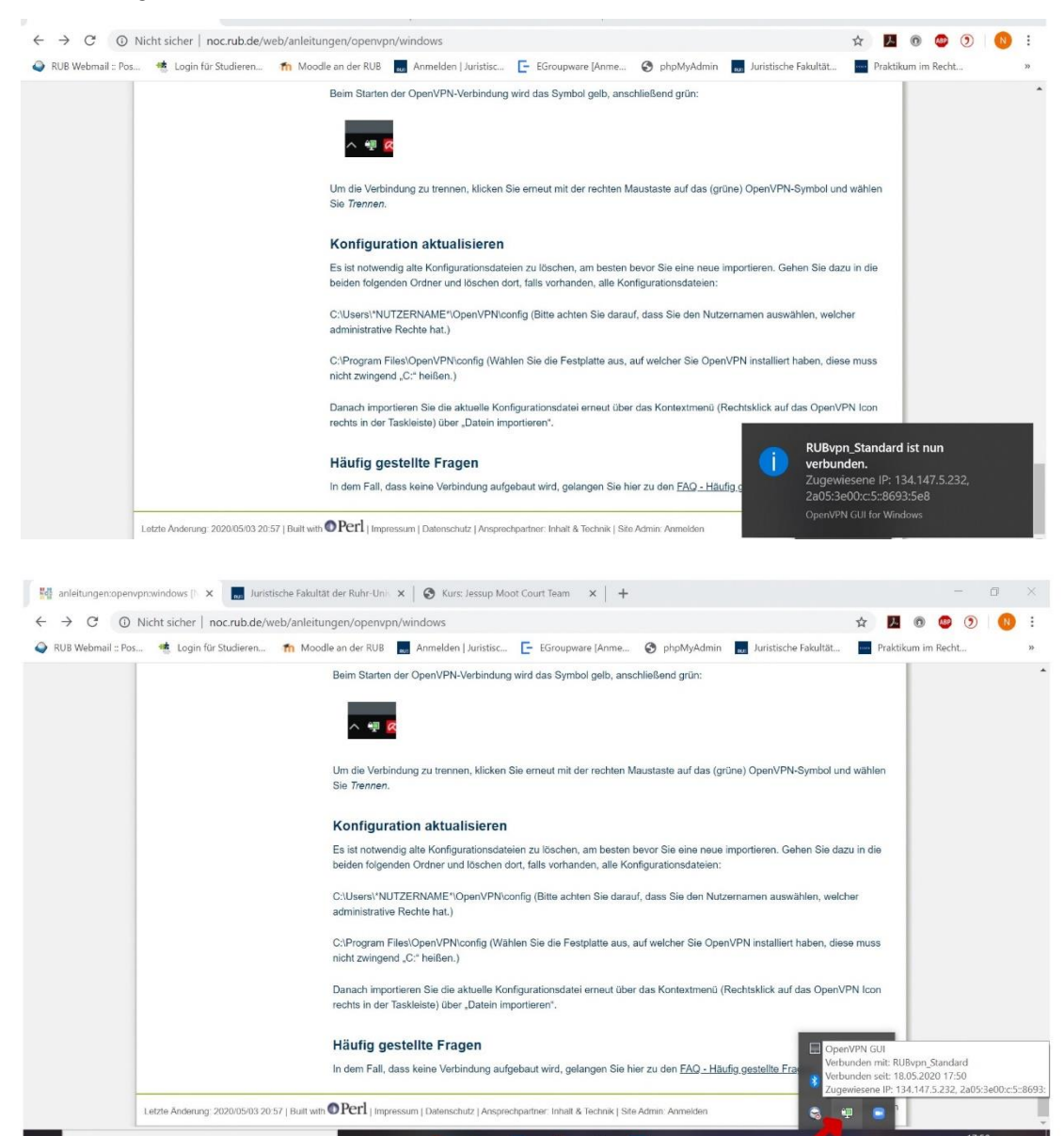

Nun können Sie die Datenbanken über den RUB VPN Tunnel nutzen.